## 共儀中心【校內月結帳單】系統操作手冊

\*\*\*\*\* 請勿匯款至原共儀銀行帳號 \*\*\*\*\*

## <mark>- 、</mark>帳務助理設定方式

- (1) 請老師以 NID 帳密登入共儀中心網站(www.pisc.fcu.edu.tw),
- (2) 點選進入[會員中心/個人資料管理]:設定帳務助理
  - ▶ 每位老師可指定一位學生協助帳務處理,該學生可以看到帳務相關 資訊

|                      | 20 中心介紹 預約系統 活動概名 學生管理<br>Lower                                                                              | う 進甲大學/● 即応我門/(◆ 會員登出) 名貝中心 |
|----------------------|----------------------------------------------------------------------------------------------------|-----------------------------|
| 會員中心                 | Zensežska → Dirjefo Niniza → Britan → Reflam →<br>Reflam → GiAletking → Nitiz → Gialetking →<br>Ø Jilletek → |                             |
| annannannannannannan | ·····································                                                                        | nn                          |
| 帳務助理                 |                                                                                                    |                             |
| 教師證號(帳號)             |                                                                                                    |                             |
| 使用者名稱                |                                                                                                    |                             |
| 手機                   |                                                                                                    |                             |
| 分機                   |                                                                                                    |                             |
| E-mail               |                                                                                                    |                             |

## <mark>二、查詢月結帳單及繳費方式</mark>

- 1. 教師(助理)身份以 FCU NID 登入 www.pisc.fcu.edu.tw
- 2. [會員中心/月結付款]

| 0    |          |    |          |    |          |   |
|------|----------|----|----------|----|----------|---|
|      | 教育訓練報名紀錄 | -> | 活動報名紀錄   | >  | 自行操作預約記錄 | > |
| 金号市心 | 委測預約記錄   | >  | 我的證照     | -> | 罰則記錄     | > |
| 曾貝中心 | 個人資料管理   | >  | 儀器操作累積時數 | *  | 預付款      | > |
|      | 單筆付款     | >  | 月結付款     | *  |          |   |

- 3. 月結付款顯示資訊
  - (1) 選取欲查詢繳費月份,可查詢並列印繳費通知單及明細。
  - (2) 逢甲 PAY 繳費連結,或由 E-mail 信件連結,進行繳費。

| 第三日 金属 | 中心 一 月話何意   |       |       |                    |                     |       |    |        |  |
|--------|-------------|-------|-------|--------------------|---------------------|-------|----|--------|--|
| 月結何    | す 款 PAYMEN  | т     |       |                    |                     |       |    |        |  |
|        | J BY PATMEN |       |       |                    |                     |       |    |        |  |
| 2021   | ~           |       |       |                    |                     |       |    |        |  |
|        |             |       |       |                    |                     |       |    |        |  |
|        | 月份          | 總額    | 繳費方式  | 繳費狀態               | 繳費日期                |       | 操作 |        |  |
|        |             |       |       | <sub>未收款</sub> (1) |                     | (2)   |    | A 1993 |  |
|        | 2021年5月     | 10365 | 達甲pay | 前往付款               | 0000-00-00 00:00:00 | 處飲通知單 | 明緯 | 上傳     |  |

4. 點選[前往付款],出現多元繳費連結如下:

請選擇付款方式,建議使用ATM/KOKO (請勿匯款至原共儀銀行帳號)

| 達甲P/<br>夏麗 | <sup>項目 共同貴重儀器中心費用-月結<br/>付款人<br/>金額 10560<br/>青選擇逢甲Pay支付方式</sup> |
|------------|-------------------------------------------------------------------|
|            | АТМ                                                               |
|            | КОКО                                                              |
|            | 街面支付                                                              |
|            | LINE Pay                                                          |
|            | 支付寶                                                               |
|            | LETSPAY                                                           |

5. 若繳費成功·點選[會員中心/月結付款]·繳費狀態顯示為 "已收款"。

| ~       |       |       |      |                     |             |
|---------|-------|-------|------|---------------------|-------------|
| 月份      | 總額    | 繳費方式  | 繳費狀態 | 繳費日期                | 操作          |
| 2021年5月 | 10560 | 撞甲pay | 已收款  | 2021-07-07 17:14:42 | 織款通知單 明細 上傳 |

- 6. 電子收據列印(僅老師有權限):
  - (1) 手機版:請登入[行動逢甲/逢甲 PAY / 歷史繳款紀錄],可自行列印收據
  - (2) Web 版: 逢甲人資訊服務入口 /首頁搜尋" 逢甲 PAY"

https://myfcu.fcu.edu.tw/main/infomyfculogin.aspx

| 中發電信 40    |                           | 下年7:40                     | -          |     | 91% 66 |  |  |
|------------|---------------------------|----------------------------|------------|-----|--------|--|--|
| 3          | 1                         | 日<br>日<br>日<br>日<br>日<br>日 |            | n   |        |  |  |
| 達甲PAY(     | A670001                   | )                          |            |     |        |  |  |
|            | 11                        | 鐵款資料                       |            |     |        |  |  |
| 資料登錄<br>日期 | 埔田                        | 1                          | 2 <b>5</b> | 前日  | LINR . |  |  |
|            | 展行                        | 國軟資料                       |            |     |        |  |  |
|            | 8                         | 史繳款記錄                      | ł          |     |        |  |  |
| 付款日期       | 費用項<br>目                  | 支付方<br>式                   | 金額         | 通行碼 | 收捕     |  |  |
| 2021/06/28 | 共同費<br>重価器<br>中心費<br>用-月結 | LinePay                    | 10,560     |     | 资 雜    |  |  |

[重要]備註說明:

- 1. 核銷時 · a) 請附上該月份對應明細表(需有共儀中心橢圓章)及電子收據 ·
  - 2)請於收據寫上「未重覆申報」·c)校務系統核銷欄位·打勾並填入收據 號碼·若超過10碼則填寫後10碼。
     2. 
     2. 
     2. 
     3. 
     3. 
     3. 
     3. 
     3. 
     3. 
     3. 
     3. 
     3. 
     3. 
     3. 
     3. 
     3. 
     3. 
     3. 
     3. 
     3. 
     3. 
     3. 
     3. 
     3. 
     3. 
     3. 
     3. 
     3. 
     3. 
     3. 
     3. 
     3. 
     4. 
     4. 
     4. 
     4. 
     4. 
     4. 
     4. 
     4. 
     4. 
     4. 
     4. 
     4. 
     4. 
     4. 
     4. 
     4. 
     4. 
     4. 
     4. 
     4. 
     4. 
     4. 
     4. 
     4. 
     4. 
     4. 
     4. 
     4. 
     4. 
     4. 
     4. 
     4. 
     4. 
     4. 
     4. 
     4. 
     4. 
     4. 
     4. 
     4. 
     4. 
     4. 
     4. 
     4. 
     4. 
     4. 
     4. 
     4. 
     4. 
     4. 
     4. 
     4. 
     4. 
     4. 
     4. 
     4. 
     4. 
     4. 
     4. 
     4. 
     4. 
     4. 
     4. 
     4. 
     4. 
     4. 
     4. 
     4. 
     4. 
     4. 
     4. 
     4. 
     4. 
     4. 
     4. 
     4. 
     4. 
     4. 
     4. 
     4. 
     4. 
     4. 
     4. 
     4. 
     4. 
     4. 
     4. 
     4. 
     4. 
     4. 
     4. 
     4. 
     4. 
     4. 
     4. 
     4. 
     4. 
     4. 
     4.
- 2. 逢甲 PAY 付款,每月實驗費用會對應一個轉帳帳號,無法合併數月或與科 技部款項一起繳款。
- 3. 繳款日期與收據日期可能有數天時間差,請留意計畫到期日與繳款日。
- 4. 若因計畫到期需求,需「提前」出帳單,請洽共儀中心。
- 5. 每學年度截止前,請留意財務處公告之「各類經費動支及核銷時程」。